# ΟΔΗΓΙΕΣ ΔΙΑΣΥΝΔΕΣΗΣ ΑΑΔΕ ΜΕ ΝΕΧΙ Soft POS

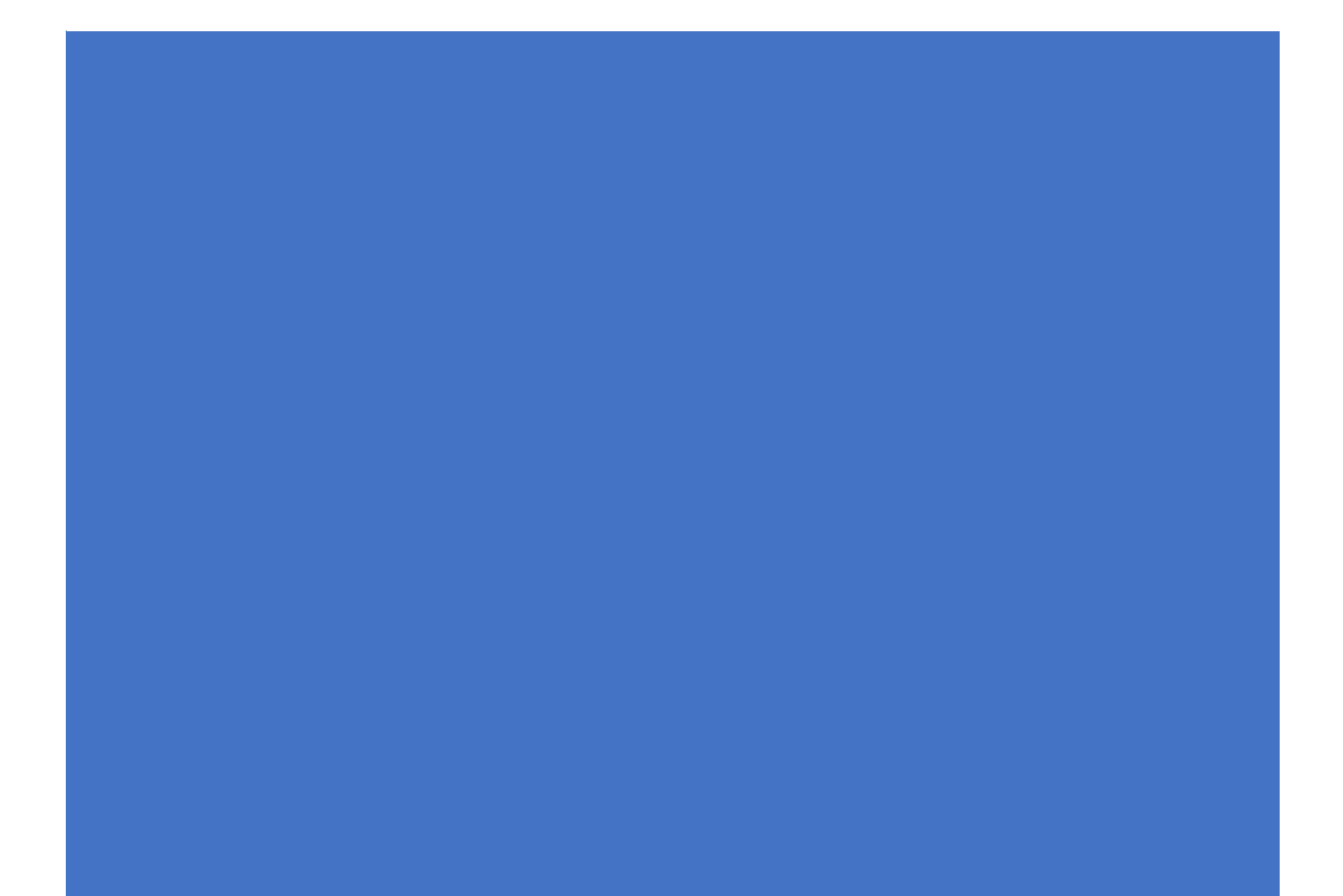

## Table of Contents

| 1. | Γενικά                                               | 2 |
|----|------------------------------------------------------|---|
|    |                                                      |   |
| 2. | Ενημέρωση Smartphone ή Tablet και Διασύνδεση με ΑΑΔΕ | 3 |
|    |                                                      |   |
| 3. | Συναλλαγές Αγοράς/Ακύρωσης                           | 6 |
|    |                                                      |   |

#### **NEXI POS AADE Soft POS Instructions**

### 1. Γενικά

 Ακολουθούν οι οδηγίες διασύνδεσης του ΝΕΧΙ Soft POS με ταμειακό σύστημα με βάση το 1098 ΑΑΔΕ πρωτόκολλο.

### Η Local IP/Port του Smartphone ή Tablet δηλώνεται στο ταμειακό σύστημα.

Οι οδηγίες σε μπλε φόντο αφορούν τον τεχνικό που θα πραγματοποιήσει τη διασύνδεση με το εκάστοτε ταμειακό σύστημα.

### 2. Ενημέρωση Smartphone ή Tablet και Διασύνδεση με ΑΑΔΕ

**Βήμα 1** – Ανοίγετε το Play Store & κατεβάζετε την εφαρμογή "FinConnect" στο Android κινητό ή tablet σας.

Η εφαρμογή "FinConnect" θα πρέπει να εγκατασταθεί στην Android συσκευή που έχετε **ήδη** εγκατεστημένη τη Soft POS εφαρμογή μας.

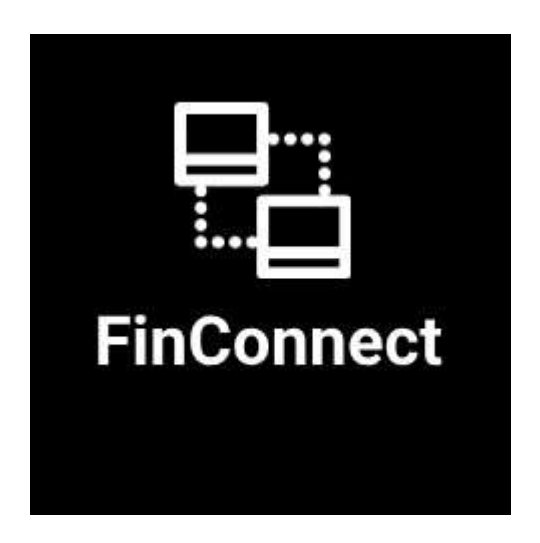

**Βήμα 2** – Κατά την ολοκλήρωση της εγκατάστασης "FinConnect" εφαρμογής στο Smartphone ή Tablet σας, θα πρέπει να καταχωρηθεί το μοναδικό TID της συσκευής για την οποία επιχειρείται η διασύνδεση.

Σημείωση: Αν δεν γνωρίζετε το TID που αντιστοιχεί στη Soft POS εφαρμογή σας, μπορείτε να εισέλθετε στην εφαρμογή Soft POS & να επιλέξετε την ενότητα "Υπηρεσίες" για να εμφανιστεί με την επιγραφή " **Αναγνωριστικό Τερματικού**"

Εισάγετε το TID στην παρακάτω οθόνη, επιλέγετε Update Configuration και ολοκληρώνεται η διαδικασία παραμετροποίησης της FinConnect εφαρμογής.

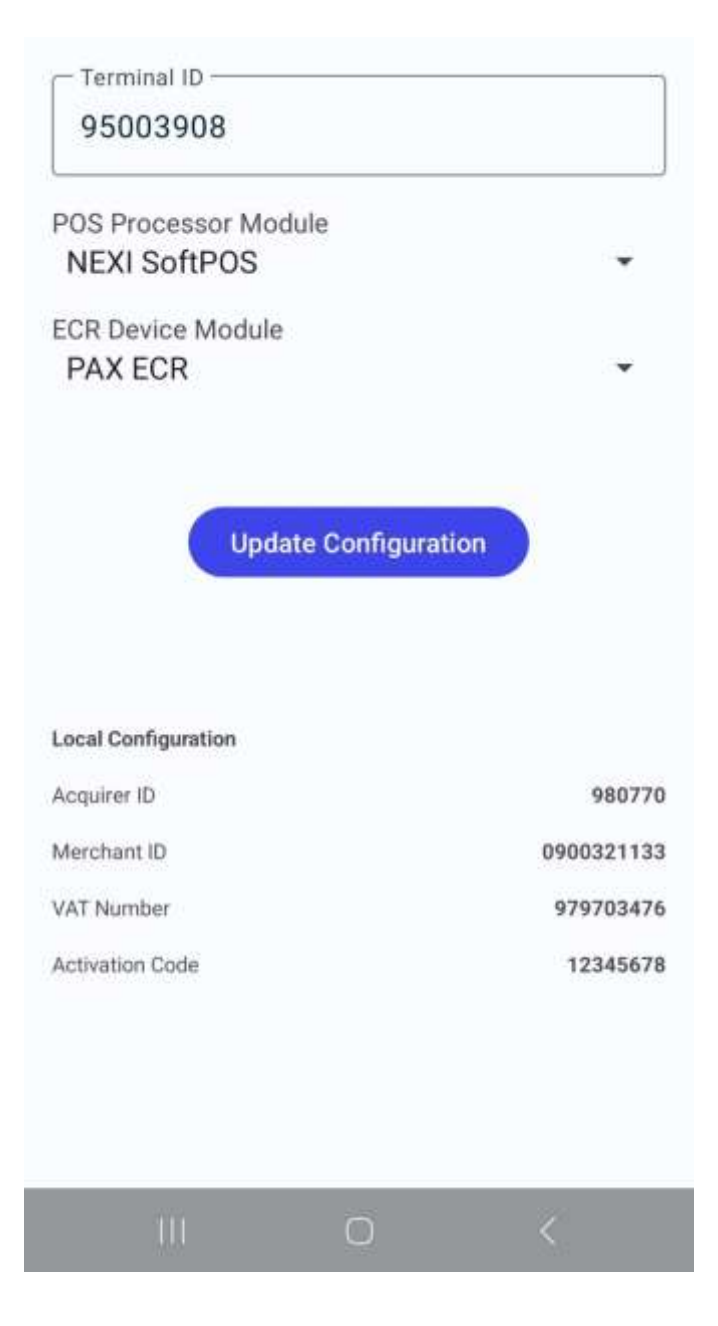

**Βήμα 3** - Με βάση τις οδηγίες διασύνδεσης του ταμειακού συστήματος , ο τεχνικός θα πρέπει να εισάγει Local IP και Port στο ταμειακό σύστημα που εκτελεί τη διασύνδεση.

Στην οθόνη της FinConnect εφαρμογής θα πρέπει πλέον να εμφανίζεται το σχετικό μήνυμα:

### Local IP: X.X.X on port YYYY

"Waiting Transactions..." & το ΤΙD που έχετε καταχωρήσει στο Βήμα 2.

#### **NEXI POS AADE Soft POS Instructions**

| Loca | ar 142.166 1.158 or port | Perci         |
|------|--------------------------|---------------|
| Wait | ing for ECR to P         | air           |
|      | Terminal ID: 95007726    |               |
|      |                          |               |
| O)   | =5<br>Transmissione      | 1<br>Dettings |

Στο ταμειακό σύστημα πρέπει να ολοκληρωθεί με επιτυχία η διασύνδεση και η επικοινωνία με το NEXI Soft POS.

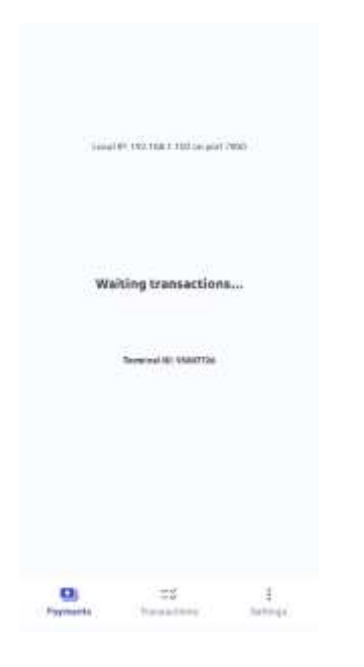

Εφόσον εμφανιστεί το πιο πάνω μήνυμα, η διασύνδεση έχει ολοκληρωθεί επιτυχώς!

### 3. Συναλλαγές Αγοράς/Ακύρωσης

Κατόπιν ολοκλήρωσης της διασύνδεσης, η **Συναλλαγή Αγοράς εκτελείται αποκλειστικά από το ταμειακό** σύστημα και θα εμφανίζεται στο "Menu Συναλλαγών" και των δύο εφαρμογών NEXI SoftPOS/FinConnect.

Η ροή της συναλλαγής αγοράς παραμένει ίδια όπως περιγράφεται στο εγχειρίδιο χρήσης του NEXI Soft POS:

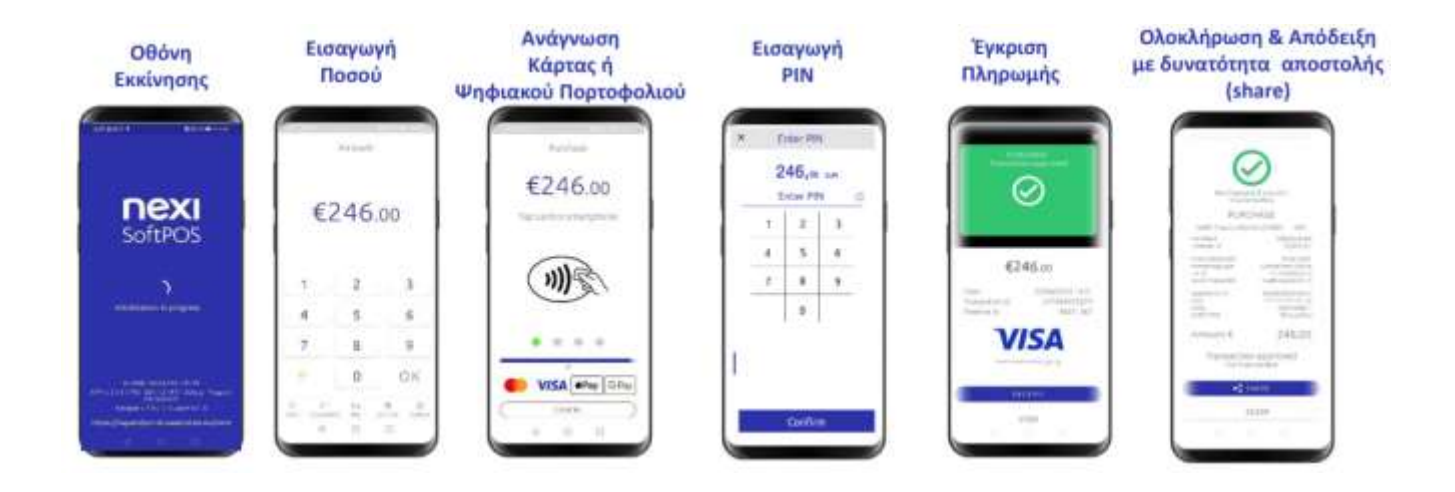

Αν ο έμπορος επιθυμεί να προχωρήσει σε **Ακύρωση Συναλλαγής**, θα πρέπει να ακολουθήσει τα ακόλουθα βήματα:

- Ανοίγει την εφαρμογή "FinConnect"
- Επιλέγει στο menu την ενότητα "Transactions"
- Επιλέγει τη συναλλαγή που επιθυμεί να ακυρώσει
- Πατάει το πλήκτρο "VOID" και ολοκληρώνει την συναλλαγή ακύρωσης

<u>ΠΡΟΣΟΧΗ: Μόλις ολοκληρώνονται οι συναλλαγές στην οθόνη του Android κινητού ή Tablet, πρέπει να</u> <u>πατάτε το εικονίδιο Χ επάνω δεξιά στην οθόνη για να σταλεί ενημέρωση για την συναλλαγή στο ταμειακό</u> <u>σύστημα.</u>

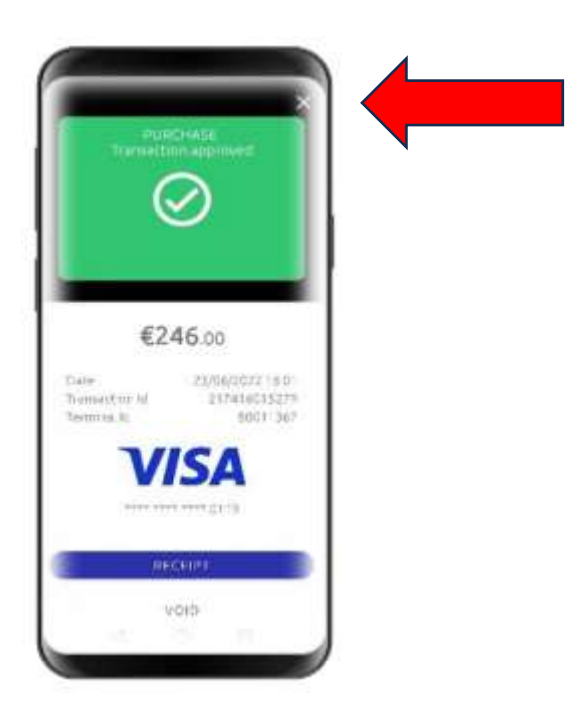

### Από το ταμειακό σύστημα με εντολή "Resend All" ή "Κλείσιμο Ζ", οι συναλλαγές αποστέλλονται στην ΑΑΔΕ.

Σημείωση: Για να ενημερωθείτε σχετικά με το αν ανήκετε στους ΚΑΔ υποχρεωτικής διασύνδεσης με ταμειακά συστήματα θα πρέπει να επικοινωνήσετε με το λογιστή σας.